## Registering from **outside** the City of Toronto Network Checklist

Use this Checklist to assist with registering for Self-Service/ Employee Remote Access (SS/ERA) from **outside** the City of Toronto network (e.g. home, library, youth lounges, school)

## If you don't register, you will NOT be able to request work.

You must have all of the following pieces of information:

- □ Your Employee Number
- □ Your birthdate
- □ Your Social Insurance Number (SIN)
- Your Mailing Address on file at the City of Toronto
- C Review the <u>Step-by-Step Instructions</u> available at www.toronto.ca/scheduling
- □ The letter with your SS/ERA Registration Code
  - If you misplaced this letter or never received this letter, please email <u>recworkerscheduling@toronto.ca</u> with your full name, employee number and mailing address that is on file with the City of Toronto
- □ Review the <u>Step-by-Step Instructions</u> available at www.toronto.ca/scheduling

## **Registration Instructions:**

| Go to www.toronto.ca/scheduling                                                                                                    |  |  |  |
|----------------------------------------------------------------------------------------------------|--|--|--|
| Select the How to Register tab                                                                                                    |  |  |  |
| Getting Started How to Register Request Work                                                                                                    |  |  |  |
| Select Register Now under the heading: Registering from outside of City of Toronto network.                                                                                                    |  |  |  |
| <ul> <li>Enter your 8 digit Employee Number with leading zero(s)</li> <li>Example: 8012345 should be entered as 08012345, 654321 should be entered as 00654321</li> </ul>                                                                                                    |  |  |  |
| Enter your Initial Password – this is <u>NOT the Registration Code</u> found in your letter – it isa unique eleven digit code specific to you as outlined below                                                                                                    |  |  |  |
| 0       8       2       1       8       7       6       5       2       G       7         Birth Month (two digits)       Birth Date (two digits)       Last Four Digits of SIN       Last Three Digits of Postal Code - use UPPERCASE         This would be the code for an individual with the following information       –       Birthdate is Aug 21         -       SIN is 123 458 765       –       Postal Code M1Z 2G7 |  |  |  |
| <ul> <li>The following page indicates that you may continue if you have received a registration code</li> <li>this is the <b>Registration Code found in the letter</b> that was mailed to you. Click to continue.</li> </ul>                                                                                                    |  |  |  |

| Enter the Registration Code exactly as indicated in your letter – it is CASE sensitive                                                                                                    |                                                                                                    |                                                                                                    |                       |
|----------------------------------------------------------------------------------------------------|----------------------------------------------------------------------------------------------------|----------------------------------------------------------------------------------------------------|-----------------------|
| <ul> <li>Set-up Security Que</li> <li>The first question h<br/>maiden name, white<br/>is less than 4 chara</li> <li>The remaining security<br/>have set up the remaining</li> </ul>                                                                                                    | stions<br>has already been s<br>ch must be a minir<br>acters, add zeros t<br>ty questions can b<br>ining 4 security qu                                                                                                    | selected for you and asks you to enter your mothe<br>imum of 4 characters. If your mother's maiden nar<br>to the end<br>be selected from a list – continue through until you<br>uestions and save answers when prompted.                                                                                                    | r's<br>ne             |
| <ul> <li>Set-up Passphrase</li> <li>Your "Passphrase<br/>in and need to con<br/>your "Passphrase</li> <li>The IT Service des</li> <li>Your Passphrase shot</li> </ul>                                                                                                    | " is another securi<br>tact the IT Service<br>verbally to the IT<br>is is available Mon<br>puld be something                                                                                                    | rity measure. If you ever experience problems logg<br>e Desk for assistance – you will be required to give<br>F representative in order to receive assistance.<br>nday – Friday from 7am – 5pm; 416-338-2255<br>g that you will easily remember and non-offensive                                                                                                    | jing<br>e             |
| <ul> <li>You will be Logged Out</li> <li>After setting up your security questions and passphrase the Self Service Registration site will log you out.</li> <li>You will need to log in again to complete the registration process</li> <li>To login, re-enter your username which is your 8 digit employee number including any leading zeros and your initial password. Information about your username and initial password can be found on the first page</li> </ul>                                                                                                    |                                                                                                    |                                                                                                    |                       |
| Click on "Manage Ac                                                                                                    | count"                                                                                                    | Manage Account                                                                                                    |                       |
| Set-up the following:                                                                                                    |                                                                                                    |                                                                                                    |                       |
| 1 <sup>st</sup> :Phone Number<br>(phone number to receive<br>second factor number in the fu                                                                                                    | Update Pone<br>Number<br>Usdate nor normal<br>Usdate nor normal<br>State                                                                                                    | 2 <sup>nd</sup> :Personalized Password                                                                                                    |                       |
| <ul> <li>Set-up Phone Number         <ul> <li>Each time you login into the Self-Service Employee website (from a computer at home, library, school, youth lounge, etc.), the system will send you a six digit authentication code</li> <li>This code can be received via text message or you can receive a phone call.</li> </ul> </li> <li>Select a method of contact and enter the correct ten (10) digit phone number with a leading "1"; Example: 416-123-4567 should be entered as 1-416-123-4567</li> </ul>                                                                                                    |                                                                                                    |                                                                                                    |                       |
| <ul> <li>Each time you logi</li> <li>library, school, you</li> <li>This code can be r</li> <li>Select a method of conta</li> <li>Example: 416-123-4567</li> </ul>                                                                                                    | er<br>n into the Self-Ser<br>th lounge, etc.), th<br>eceived via text m<br>ict and enter the co<br>should be entered                                                                                                    | rvice Employee website (from a computer at home<br>he system will send you a six digit authentication c<br>nessage or you can receive a phone call.<br>correct ten (10) digit phone number with a leading '<br>ed as <b>1-416-123-4567</b>                                                                                                    | ,<br>ode<br>'1";      |
| <ul> <li>Each time you logi library, school, you</li> <li>This code can be r</li> <li>Select a method of conta Example: 416-123-4567</li> <li>Set-up Personalized</li> </ul>                                                                                                    | er<br>n into the Self-Ser<br>th lounge, etc.), th<br>eceived via text me<br>of and enter the co<br>should be entered<br>Password must be                                                                                                    | ervice Employee website (from a computer at home<br>he system will send you a six digit authentication c<br>nessage or you can receive a phone call.<br>correct ten (10) digit phone number with a leading f<br>ed as <b>1-416-123-4567</b>                                                                                                    | ,<br>ode<br>'1";      |
| <ul> <li>Each time you logi library, school, you</li> <li>This code can be r</li> <li>Select a method of conta Example: 416-123-4567</li> <li>Set-up Personalized least:</li> </ul>                                                                                                    | n into the Self-Ser<br>th lounge, etc.), th<br>eceived via text ma<br>act and enter the ca<br>should be entered<br>Password<br>password must be                                                                                                    | ervice Employee website (from a computer at home<br>he system will send you a six digit authentication c<br>nessage or you can receive a phone call.<br>correct ten (10) digit phone number with a leading of<br>ed as <b>1-416-123-4567</b><br>be a minimum of eight (8) characters and contain at                                                                                                    | ,<br>ode<br>'1";      |
| <ul> <li>Each time you logi library, school, you</li> <li>This code can be r</li> <li>Select a method of conta Example: 416-123-4567</li> <li>Set-up Personalized least:</li> <li>One lowercase least</li> </ul>                                                                                                    | n into the Self-Ser<br>th lounge, etc.), th<br>eceived via text ma<br>act and enter the ca<br>should be entered<br>Password<br>password must be                                                                                                    | ervice Employee website (from a computer at home<br>he system will send you a six digit authentication c<br>nessage or you can receive a phone call.<br>correct ten (10) digit phone number with a leading of<br>ed as <b>1-416-123-4567</b><br>be a minimum of eight (8) characters and contain at<br>case letter One number One symbol                                                                                                    | ,<br>ode<br>'1";      |
| <ul> <li>Each time you login library, school, you</li> <li>This code can be restricted a method of contate the select a method of contate the select a method of contate the selec</li></ul> | n into the Self-Ser<br>th lounge, etc.), th<br>eceived via text ma<br>oct and enter the co<br>should be entered<br>Password<br>password must be<br>etter One <b>upperca</b><br>– Click on " <b>Chan</b><br>– The next page<br>– You will return<br>close the window | ervice Employee website (from a computer at home<br>he system will send you a six digit authentication c<br>nessage or you can receive a phone call.<br>correct ten (10) digit phone number with a leading '<br>ed as <b>1-416-123-4567</b><br>we a minimum of eight (8) characters and contain at<br>rase letter One number One symbol<br>nge Password"<br>e will indicate SUCCESS – Click on "Continue"<br>in to the Self-Service Password Reset Page – simp<br>w to exit | ,<br>ode<br>'1";<br>t |
| <ul> <li>Bet-up Priorie Rumb</li> <li>Each time you login library, school, you</li> <li>This code can be restered a method of contates a method of contates a method</li></ul>      | n into the Self-Serr<br>th lounge, etc.), th<br>eceived via text ma<br>oct and enter the co<br>should be entered<br>Password<br>password must be<br>etter One upperca<br>– Click on "Chan<br>– The next page<br>– You will return<br>close the window               | ervice Employee website (from a computer at home<br>he system will send you a six digit authentication consestage or you can receive a phone call.<br>correct ten (10) digit phone number with a leading of<br>ed as 1-416-123-4567<br>we a minimum of eight (8) characters and contain at<br>rase letter One number One symbol<br>nge Password"<br>e will indicate SUCCESS – Click on "Continue"<br>in to the Self-Service Password Reset Page – simp<br>w to exit         | ,<br>ode<br>'1";<br>t |